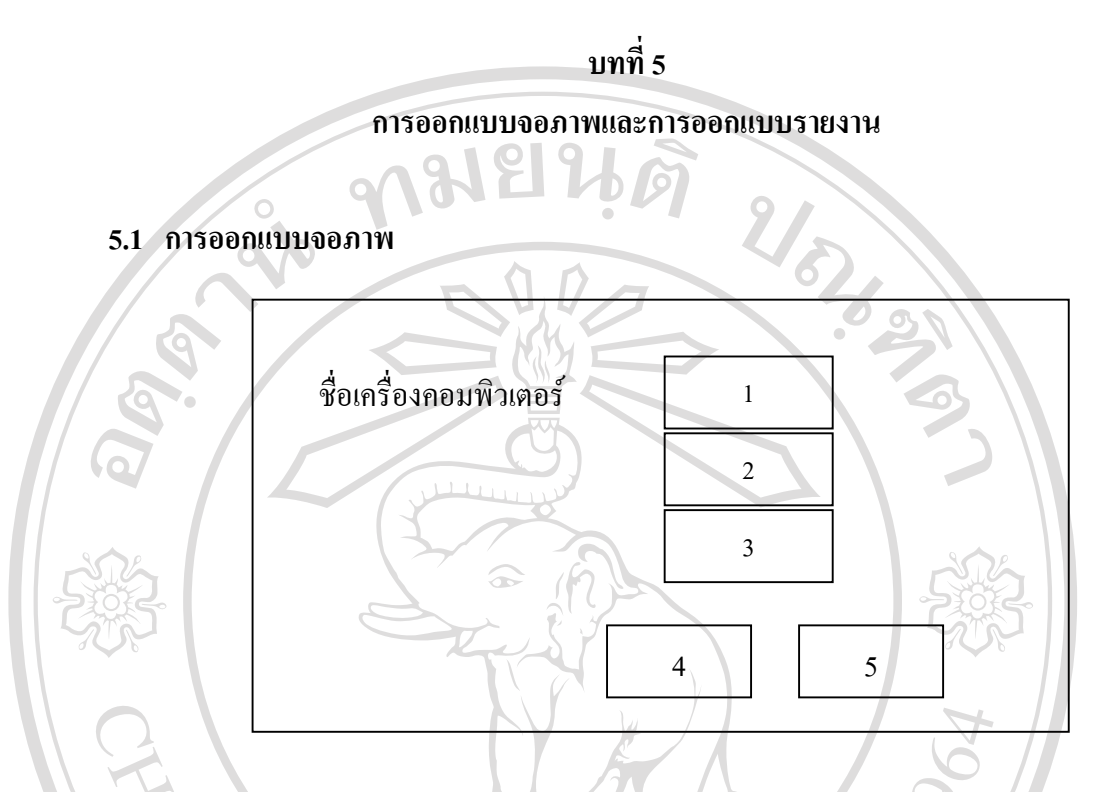

รูป 5.1 แสดงการออกแบบจอภาพการเข้าสู่ระบบงาน

| งาน             | บันทึกข้อมูล                                                       |
|-----------------|--------------------------------------------------------------------|
| ผู้ใช้          | สำหรับผู้ใช้งานทั่วไปและผู้ดูแลระบบ                                |
| ลักษณะการใช้งาน | เป็นการ Login เข้าสู่ระบบงาน โดยผู้ใช้งานจะต้องใส่รหัสประจำตัว และ |
|                 | รหัสผ่าน จึงจะสามารถเข้าสู่ระบบงานได้                              |

# ลิ โจากรูป 5.1 จอภาพเข้าสู่ระบบงานสามารถอธิบายได้ดังนี้ โอโอโอโอโ

- 1) แสดงชื่อเครื่องคอมพิวเตอร์ 2) ใส่รหัสผู้ใช้

reserved

3) ใส่รหัสผ่าน

- ปุ่มคำสั่ง "เข้าสู่ระบบ"
- ปุ่มคำสั่ง "ออกจากระบบ"

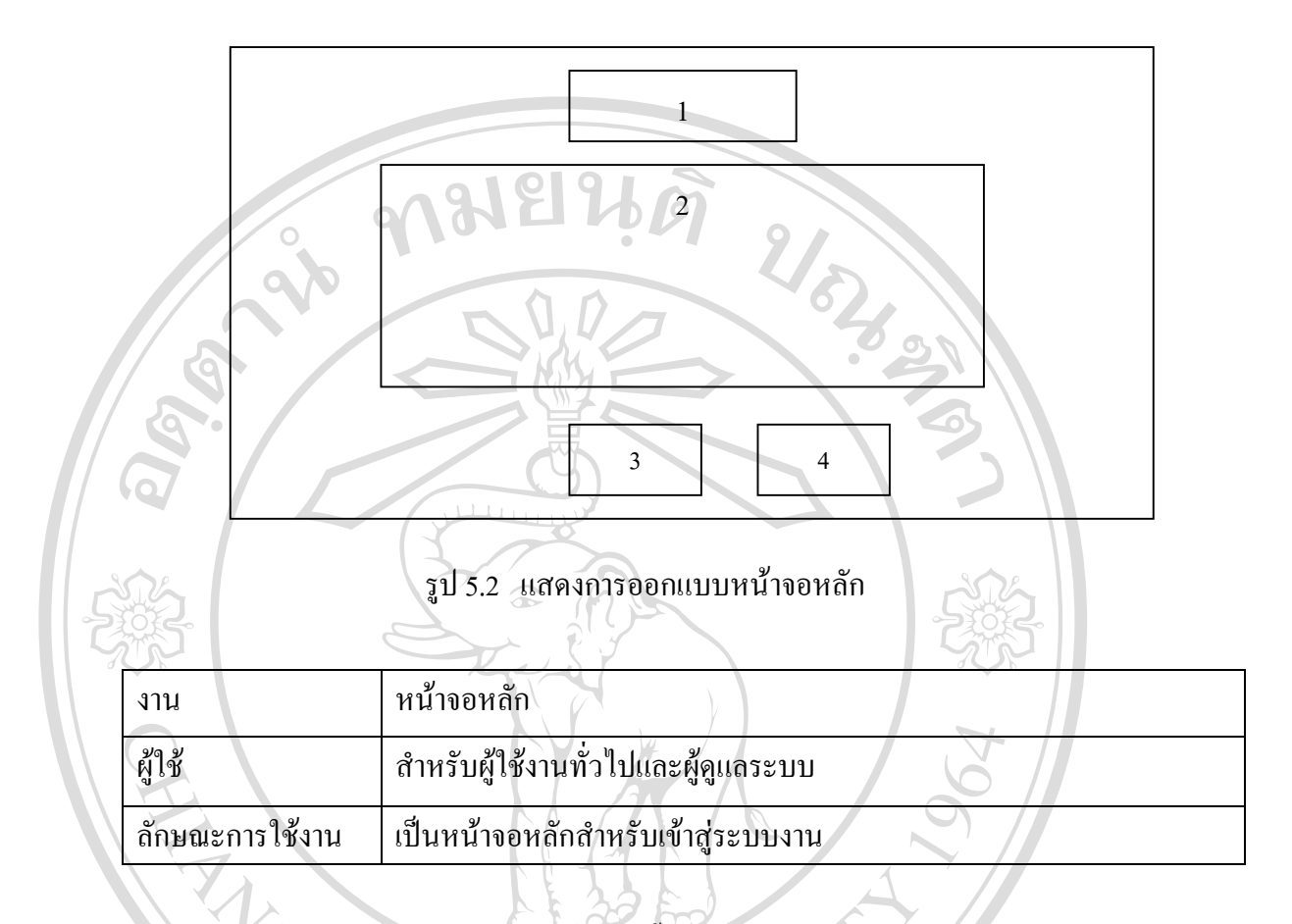

## จากรูป 5.2 หน้าจอหลัก สามารถอธิบายได้ดังนี้

- 1) โลโก้
- แสดงสัญญรูป(Icon) ต่าง ๆ ที่กำหนดให้กับผู้ใช้งานตามลักษณะงานของแต่ละ กลุ่มผู้ใช้
- ปุ่มคำสั่ง "ปรับปรุงโปรแกรมใหม่"

 3) ปุ่มคำสั่ง "ปรับปรุง เปรแกรม เหม"
 4) ปุ่มคำสั่ง "ออกจากระบบ" **a**da **Copyright** <sup>(C)</sup> by Chiang Mai University All rights reserved

| jul             | 5.3 แสดงการออกแบบจอภาพการ โอนข้อมูลผู้ป่วย                       |  |  |
|-----------------|------------------------------------------------------------------|--|--|
| งาน             | โอนข้อมูลผู้ป่วย                                                 |  |  |
| ผู้ <b>ใช้</b>  | ใช้ สำหรับผู้ใช้งานทั่วไปและผู้ดูแลระบบ                          |  |  |
| ลักษณะการใช้งาน | แสดงรายละเอียดข้อมูลจากระบบ SIS เพื่อถ่ายโอนเข้าสู่ระบบประกันสุข |  |  |
| ľC,             | ภาพถ้วนหน้า (DRG)                                                |  |  |

จากรูป 5.3 จอภาพข้อมูลของผู้ป่วย สามารถอธิบายได้ดังนี้

- ส่วนแสดงข้อมูลหรือเลือกวันที่ที่ต้องการ โอนข้อมูล
- 2) แท่งแสดงความก้าวหน้า (Progress bar) ของขั้นตอนการ โอนข้อมูล
- ส่วนแสดงรายละเอียดของข้อมูลผู้ป่วยที่โอนเข้าสู่ระบบประกันสุขภาพ ถ้วนหน้า (DRG) ประกอบด้วยรายชื่อผู้ป่วย ค่าใช้จ่ายผู้ป่วย และ การวินิจฉัย Copyright โรคของผู้ป่วย

- ปุ่มคำสั่ง "แสดงข้อมูลจาก SIS"
  ปุ่มคำสั่ง "โอนข้อมูลเข้าสู่ระบบประกันสุขภาพถ้วนหน้า (DRG)"
- 6) ปุ่มคำสั่ง "จบงาน"

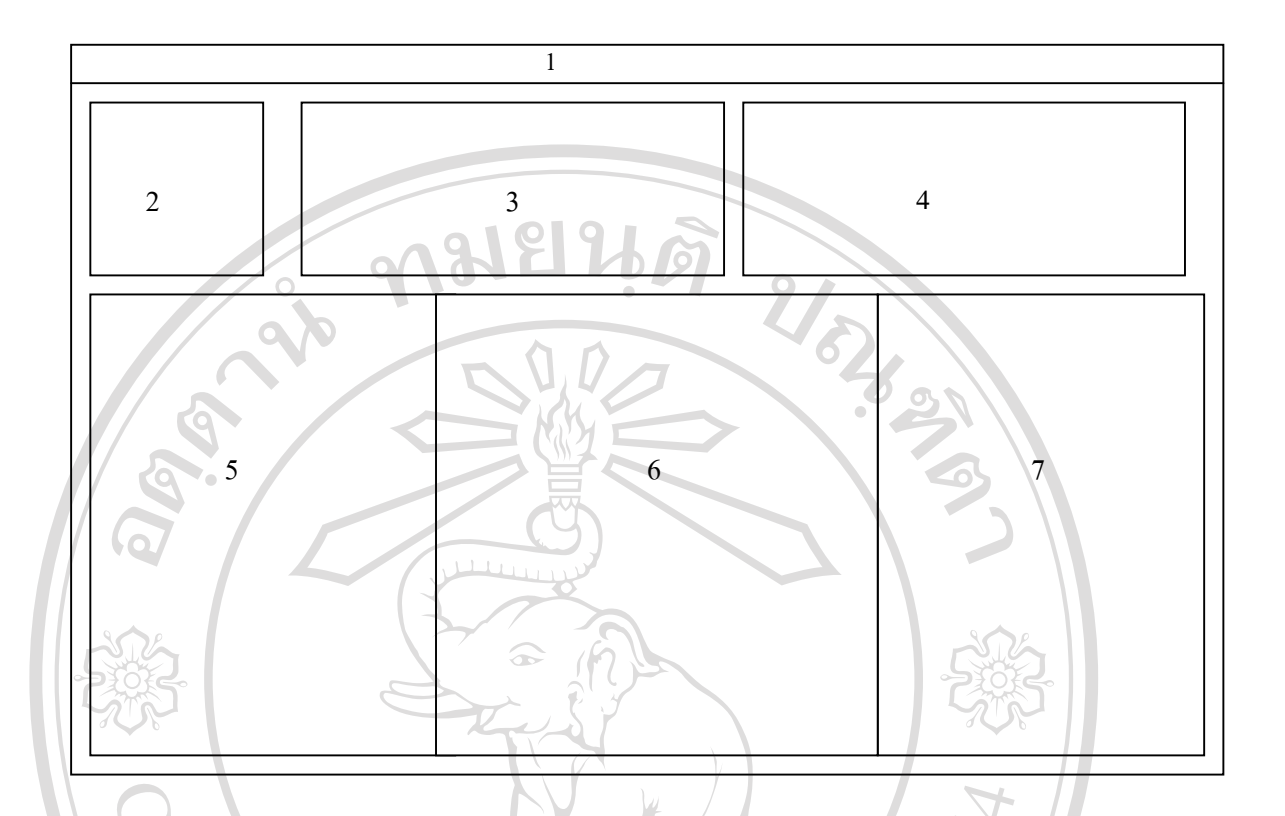

## รูป 5.4 แสดงการออกแบบจอภาพข้อมูลผู้ป่วยในหลังโอนสู่ระบบประกันสุขภาพถ้วนหน้า

| งาน             | บันทึก แก้ไข ข้อมูลผู้ป่วย                                        |
|-----------------|-------------------------------------------------------------------|
| ผู้ใช้          | สำหรับผู้ใช้งานทั่วไปและผู้ดูแลระบบ                               |
| ลักษณะการใช้งาน | แสดงรายละเอียดข้อมูลของผู้ป่วย ผู้ใช้งานสามารถบันทึก หรือแก้ไขตาม |
|                 | หลักฐานได้                                                        |

# จากรูป 5.4 จอภาพข้อมูลผู้ป่วย สามารถอธิบายได้ดังนี้

Α

- จอภาพข้อมูลผู้ป่วย สามารถอธิบายได้ดังนี้ 1) แถบเมนู (Manu Bar) แสดงรายการหลักของโปรแกรมระบบ
- COOVII 2021) ส่วนการค้นหาข้อมูลผู้ป่วย ซึ่งสามารถค้นหาได้ตาม เลขที่โรงพยาบาล (HN) เลขที่นอนโรงพยาบาล (AN) หรือ ตาม ชื่อ-สกุล ของผู้ป่วย

3) แสดงข้อมูล เลขที่โรงพยาบาล (HN) เลขที่นอนโรงพยาบาล (AN) ซื่อ – สกุลผู้ป่วย วันที่รับไว้รักษา และวันจำหน่าย

- ส่วนของปุ่มคำสั่งทั้งหมด ประกอบด้วยปุ่มคำสั่ง แก้ไขข้อมูล ยกเลิกการ แก้ไข บันทึกข้อมูล พิมพ์รายงาน นค.2 ค้นหาผู้ป่วยตามวันจำหน่าย และปุ่ม จบงาน
- 5) ส่วนแสดงรายละเอียดข้อมูลพื้นฐานของผู้ป่วย และข้อมูลรายละเอียดของ บัตรประกันสุขภาพถ้วนหน้า ซึ่งประกอบด้วย วัน เดือน ปี เกิด อายุ เพศ อาชีพ สถานภาพสมรส เลขที่สิทธิบัตร เลขที่บัตรประชาชน ประเภทสิทธิ์ วันที่เริ่มออกบัตร และวันสิ้นสุดเป็นต้น
- ส่วนแสดงรายละเอียดการวินิจฉัยโรก ประกอบด้วย
  - 6.1) รายละเอียดโรค เช่น โรคสำคัญโรคแรก โรคร่วม สถานภาพการ จำหน่าย และชนิดของการจำหน่าย
  - 6.2) รายละเอียดการผ่าตัด เช่น รายการผ่าตัด วันที่ผ่าตัด และ แพทย์ผู้ทำการ ผ่าตัด
  - 6.3) ประวัติการนอนโรงพยาบาลของผู้ป่วย เช่น เลขที่นอนโรงพยาบาล
    วันที่นอน (Admit) วันที่จำหน่าย (Discharge) จำนวนเงินที่ใช้ในการ
    รักษาในแต่ละครั้ง
- ส่วนแสดงยอดค้างชำระ ค่าใช้จ่ายของผู้ป่วยตามกลุ่มของค่าใช่จ่าย

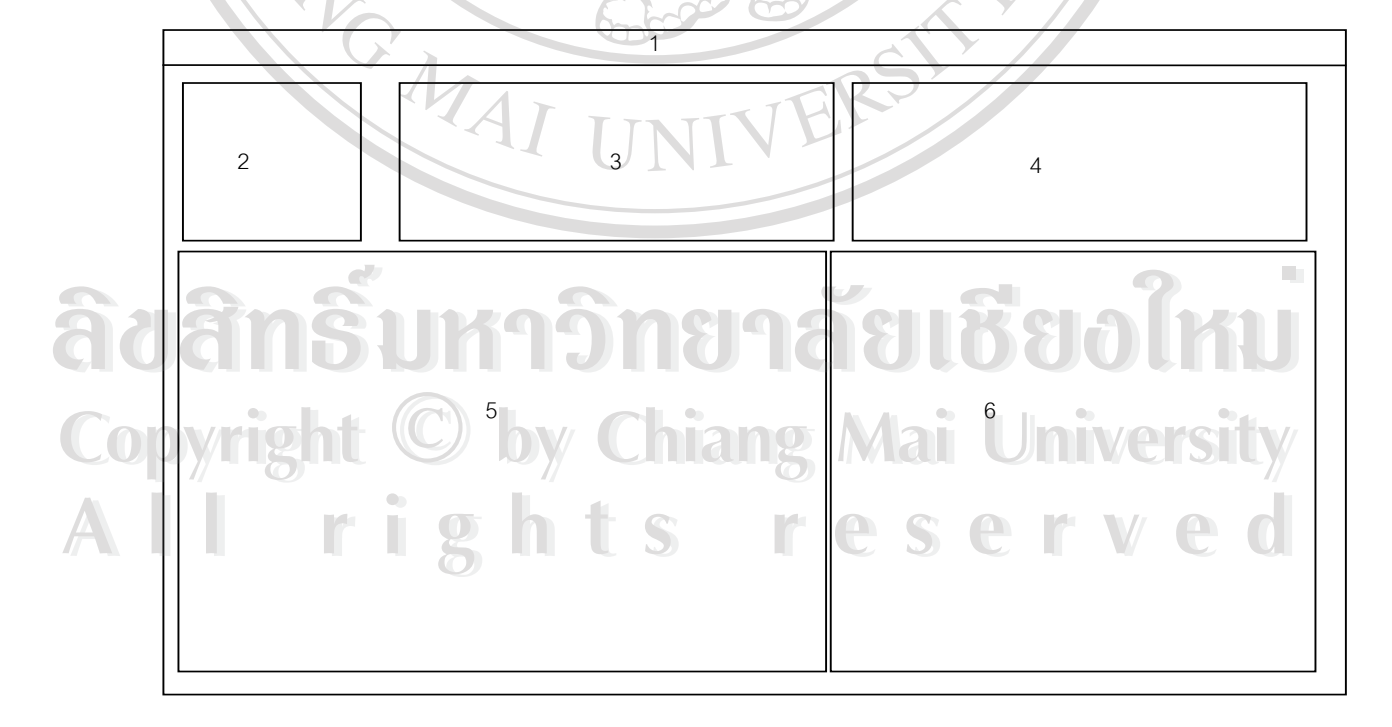

รูป 5.5 แสดงการออกแบบจอภาพข้อมูลผู้ป่วยนอกหลังโอนสู่ระบบประกันสุขภาพถ้วนหน้า

| งาน             | บันทึก แก้ไข ข้อมูลผู้ป่วย                                        |
|-----------------|-------------------------------------------------------------------|
| ผู้ใช้          | สำหรับผู้ใช้งานทั่วไปและผู้ดูแลระบบ                               |
| ลักษณะการใช้งาน | แสดงรายละเอียดข้อมูลของผู้ป่วย ผู้ใช้งานสามารถบันทึก หรือแก้ไขตาม |
|                 | หลักฐานได้                                                        |

จากรูป 5.5 จอภาพข้อมูลผู้ป่วย สามารถอธิบายได้ดังนี้

- 1) แถบเมนู (Manu Bar) แสดงรายการหลักของโปรแกรมระบบ
- ส่วนการค้นหาข้อมูลผู้ป่วย ซึ่งสามารถค้นหาได้ตาม เลขที่โรงพยาบาล (HN) เลขที่นอนโรงพยาบาล (AN) หรือ ตาม ชื่อ-สกุล ของผู้ป่วย
- แสดงข้อมูล เลขที่โรงพยาบาล (HN) เลขที่นอนโรงพยาบาล (AN) ชื่อ สกุลผู้ป่วย วันที่รับไว้รักษา และวันจำหน่าย

 ส่วนของปุ่มคำสั่งทั้งหมด ประกอบด้วยปุ่มคำสั่ง แก้ไขข้อมูล ยกเลิกการแก้ ใข บันทึกข้อมูล พิมพ์รายงาน นค.2 ค้นหาผู้ป่วยตามวันจำหน่าย และปุ่มจบ งาน

ส่วนแสดงรายละเอียดข้อมูลพื้นฐานของผู้ป่วย ข้อมูลรายละเอียดการวินิจฉัย
 โรค และประวัติการมารับการรักษาของผู้ป่วย

- 5.1) รายละเอียดข้อมูลพื้นฐานของผู้ป่วย ซึ่งประกอบด้วย วัน เดือน ปี เกิด อายุ เพศ อาชีพ สถานภาพสมรส เลขที่สิทธิบัตร เลขที่บัตรประชาชน ประเภทสิทธิ์ สถานพยาบาลหลัก เป็นต้น
- 5.2) ส่วนแสดงรายละเอียดการวินิจฉัยโรค ประกอบด้วย
  - 5.2.1) รายละเอียคโรก เช่น โรกสำคัญโรกแรก โรกร่วม รายละเอียด การผ่าตัด เช่น รายการผ่าตัด และแพทย์ผู้ทำการผ่าตัด
  - 5.2.2) ประวัติการมารับการรักษาของผู้ป่วย เช่น เลขที่นอน
    - โรงพยาบาล วันที่มารับการรักษา จำนวนเงินที่ใช้ในการรักษา ในแต่ละครั้ง
- ส่วนแสดงยอดเงินทั้งหมด และยอดเงินก้างชำระ ค่าใช้จ่ายของผู้ป่วยตาม กลุ่มของค่าใช่จ่าย

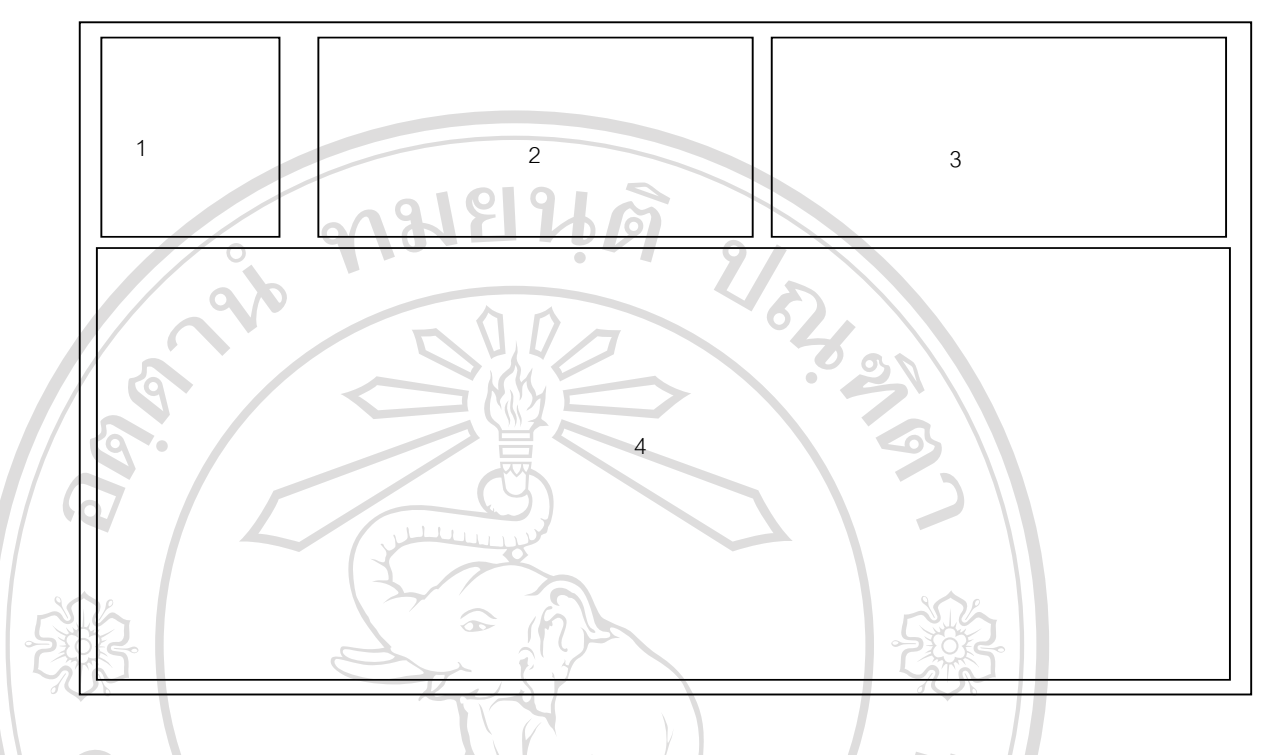

รูป 5.6 แสดงการออกแบบจอภาพข้อมูลสำหรับคำนวณหาก่าวินิจฉัยโรคร่วม (DRG)

| งาน             | ประมวลผลจากข้อมูลผู้ป่วยที่สมบูรณ์  |
|-----------------|-------------------------------------|
| ผู้ใช้          | สำหรับผู้ใช้งานทั่วไปและผู้ดูแลระบบ |
| ลักษณะการใช้งาน | คำนวณหาค่าวินิจฉัยโรคร่วม (DRG)     |
|                 | IL UNIVE                            |

จากรูป 5.6 จอภาพข้อมูลข้อมูลสำหรับคำนวณหาค่าวินิจฉัยโรคร่วม (DRG) สามารถอธิบาย ได้ดังนี้

- 1) ส่วนแสดงวันที่ที่ต้องการกำนวณหาก่า DRG ตั้งแต่เริ่มต้นถึงสิ้นสุด และ เงื่อนไขประเภทสิทธ์และโรงพยาบาล
- COOVINGE 2) ส่วนแสดงปุ่มสำหรับคำนวณค่า DRG และปุ่มปรับปรุง ค่า DRG ที่คำนวณ ได้ไว้ในฐานข้อมูล โดยจะแสดงจำนวนรายของผู้ป่วยทั้งหมด พร้อมแท่ง แสดงความก้าวหน้าของการประมวลผลด้วย
  - 3) ส่วนแสดงคำอธิบายขั้นตอนการคำนวณหา DRG

r

4) ส่วนแสดงรายละเอียดผู้ป่วย ตามเงื่อนไขเพื่อเตรียมคำนวณหาค่า DRG

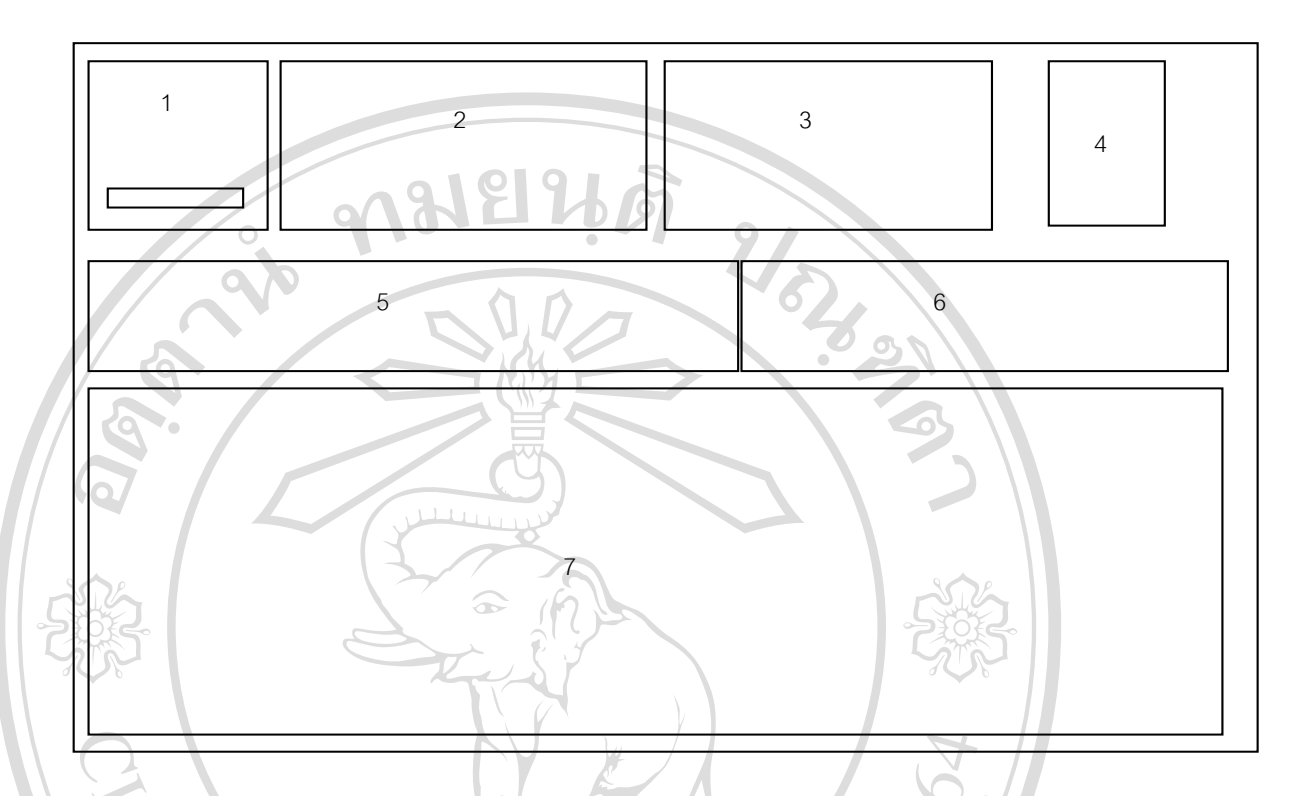

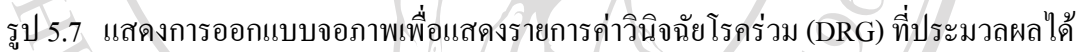

| งาน             | แสดงข้อมูล และพิมพ์รายงาน                                          |
|-----------------|--------------------------------------------------------------------|
| ผู้ใช้          | สำหรับผู้ใช้งานทั่วไปและผู้ดูแลระบบ                                |
| ลักษณะการใช้งาน | แสดงรายละเอียดข้อมูลค่าวินิจฉัยโรคร่วม (DRG) ที่ประมวลผลได้        |
|                 | พร้อมรายละเอียดอื่นที่เกี่ยวข้อง เพื่อตรวจสอบหาข้อผิดพลาดของข้อมูล |

# จากรูป 5.7 จอภาพแสดงจอภาพแสดงรายการก่าวินิจฉัยโรกร่วม (DRG) ที่ประมวลผลได้ สามารถอธิบายได้ดังนี้

r

1) ส่วนแสดงวันที่ที่ต้องการแสดงข้อมูลก่า DRG ที่ผ่านการประมวลผลมาแล้ว โดยระบุ ตั้งแต่วันที่เริ่มต้นถึงวันที่สิ้นสุด พร้อมแท่งบอกความก้าวหน้าของ การแสดงผลข้อมูล

2) ส่วนแสดงเงื่อนไขในการค้นหา คือ ประเภทของผู้ป่วย และประเภทของ ข้อมูลที่ต้องการแสดง เช่นต้องการแสดงทั้งหมด หรือเฉพาะกรณีที่ข้อมูลมี ข้อผิดพลาดเท่านั้น

- ส่วนแสดงก่าน้ำหนักสัมพัทธ์เริ่มต้น และน้ำหนักสัมพัทธ์ เปรียบเทียบ กับ น้ำหนักสัมพัทธ์ ที่มีการปรับแล้ว
- 4) ปุ่มกำสั่ง "แสดงผล" ปุ่มกำสั่ง "พิมพ์รายงาน" และ ปุ่มกำสั่ง "จบงาน"
- 5) ส่วนแสดงรายละเอียดของรหัสข้อผิดพลาด (Error Code) ที่คำนวณได้ว่า แต่ละรหัสเกิดจากข้อผิดพลาดจากส่วนใดของข้อมูล
- ส่วนแสดงรายละเอียดของรหัสข้อเตือน (Warning Code) ที่คำนวณได้ว่า แต่ละรหัสเกิดจากข้อผิดพลาดจากส่วนใดของข้อมูล
- ส่วนแสดงรายละเอียดข้อมูลผู้ป่วยตามเงื่อนไขที่ระบุ

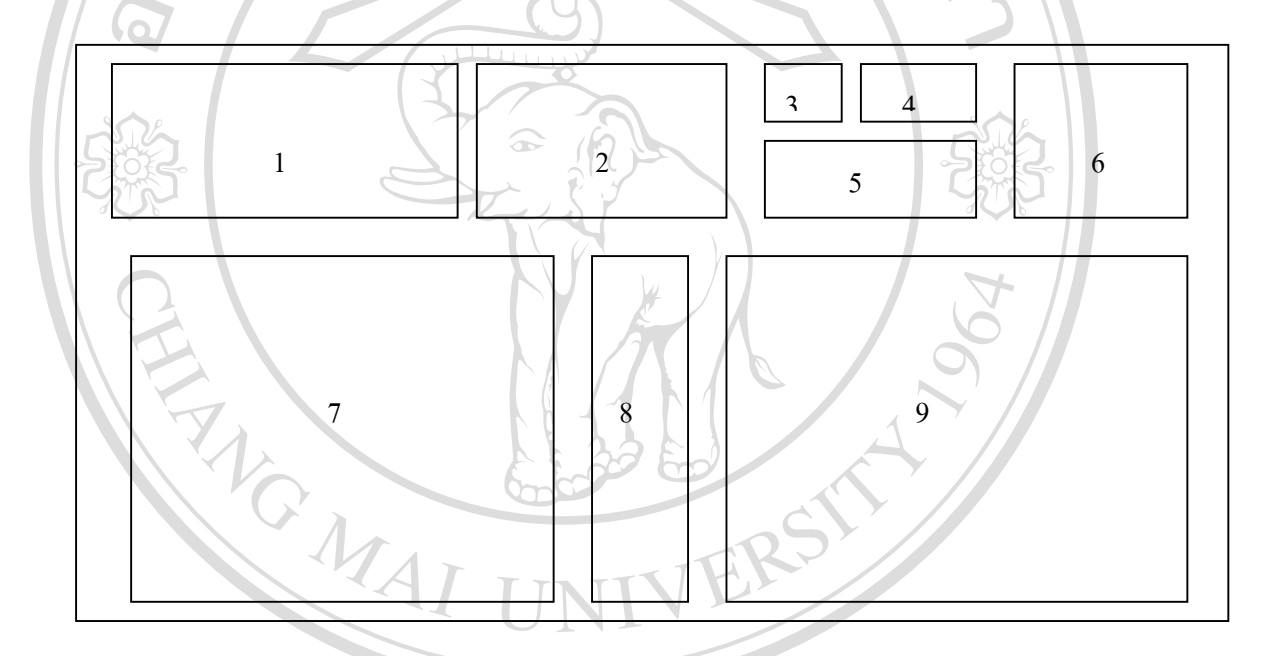

รูป 5.8 แสดงการออกแบบจอภาพเพื่อพิมพ์แบบสรุปการรักษาของผู้ป่วยใน

C/

| $\mathbf{O}$ |                   |                                                                       |
|--------------|-------------------|-----------------------------------------------------------------------|
| qUq          | งาน DU            | พิมพ์หรือแสดงทางจอภาพแบบการสรุปการรักษาของผู้ป่วยแต่ละราย,แก้ไข       |
| Conv         | right (C)         | ข้อมูล และ โอนไปโปรแกรม DRG MX                                        |
|              | ผู้ใช้            | สำหรับผู้ใช้งานทั่วไปและผู้คูแลระบบ                                   |
|              | ลักษณะการใช้งาน 🗧 | พิมพ์หรือแสดงทางจอภาพของแบบการสรุปการรักษาของผู้ป่วยแต่ละราย          |
|              |                   | อย่างละเอียดเพื่อเรียกเก็บเงินจากโรงพยาบาลต่าง ๆ และยังสามารถแก้ไขข้อ |
|              |                   | มูล และ โอนข้อมูลดังกล่าวไปให้โปรแกรม DRG MX                          |

จากรูป 5.8 จอภาพจอภาพเพื่อพิมพ์แบบสรุปการรักษาของผู้ป่วยใน สามารถอธิบายได้ดังนี้

- ระบุวันที่เริ่มด้น และสิ้นสุดของวันจำหน่ายผู้ป่วย และเงื่อนไขอื่น เช่น โรงพยาบาล ประเภทสิทธิ์ของผู้ป่วย และประเภทผู้ป่วย
- แสดงข้อมูลสรุปจำนวนรายของผู้ป่วย จำนวนรายที่พบข้อผิดพลาด รูปแบบ ของการแสดงผล ว่าต้องการแสดงทางจอภาพ หรือ พิมพ์ออกทางเครื่องพิมพ์ และแท่งแสดงความก้าวหน้าของการแสดงผล
- ปุ่มคำสั่ง "แก้ไขข้อมูล" โดยจะแก้ไขข้อมูลผู้ป่วยที่เลือกไว้ในส่วนแสดงผล ที่ 7
- 4) ปุ่มคำสัง "โอนข้อมูล" ที่เลือกไว้ไปยังโปรแกรม DRG MX ในส่วนที่ 8
- ส่วนแสดงรายละเอียดข้อมูลผู้ป่วยที่เลือกไว้ในเงื่อนไขที่ระบุใน ส่วนที่ 1 และส่วนที่ 2
- แถบปุ่มคำสั่ง 5 ปุ่ม ประกอบด้วย
  - 6.1) ปุ่มคำสั่ง "เลือกพิมพ์เฉพาะราย"
  - 6.2) ปุ่มคำสั่ง "เลือกพิมพ์ทั้งหมด"
  - 6.3) ปุ่มคำสั่ง "เลือกพิมพ์เฉพาะที่ผ่านการตรวจสอบแล้ว"
  - 6.4) ปุ่มคำสั่ง "ไม่เลือกพิมพ์เฉพาะราย"
  - 6.5) ปุ่มกำสั่ง "ไม่พิมพ์ทั้งหมด"
- ส่วนแสดงข้อมูลที่ต้องการพิมพ์ทั้งหมด

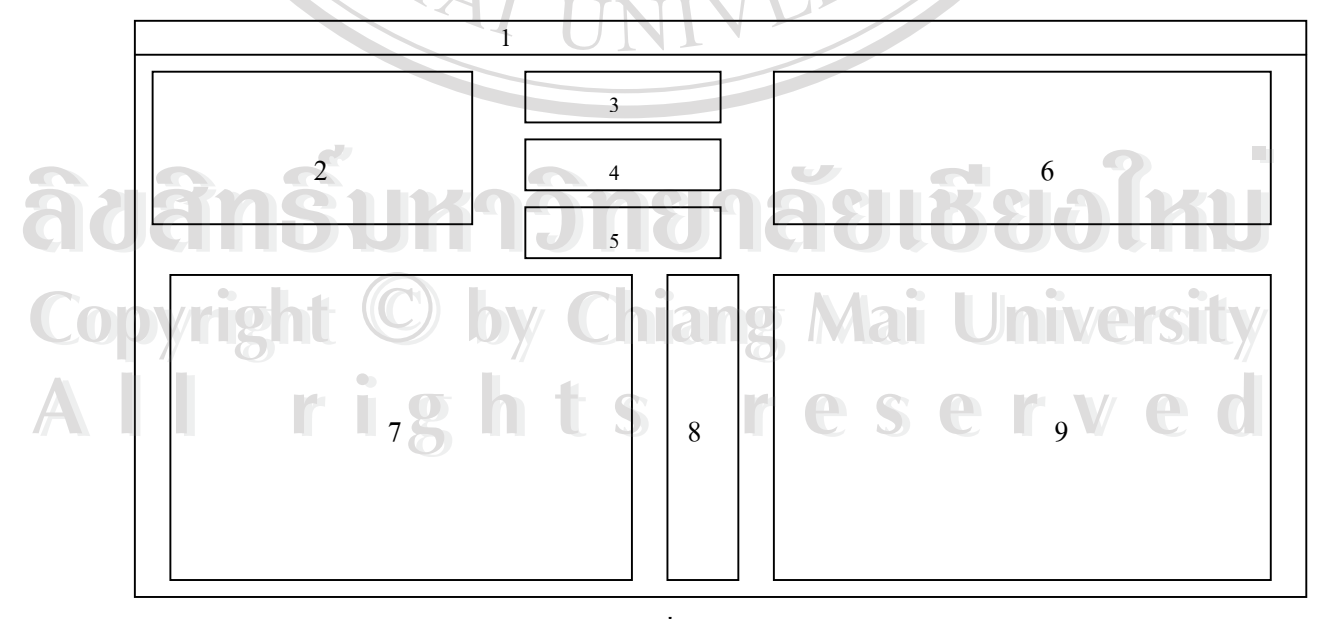

รูป 5.9 แสดงการออกแบบจอภาพเพื่อโอนข้อมูลผู้ป่วยนอกไป นค1 (Excel File)

| งาน             | โอนข้อมูลผู้ป่วยนอกไป นค1 (Excel File) และแก้ไขข้อมูลผู้ป่วย       |
|-----------------|--------------------------------------------------------------------|
| ผู้ใช้          | สำหรับผู้ใช้งานทั่วไปและผู้ดูแลระบบ                                |
| ลักษณะการใช้งาน | แสดงรายละเอียดข้อมูลผู้ป่วย โอนข้อมูลผู้ป่วยนอกไป นค1 (Excel File) |
|                 | และแก้ไขข้อมูลผู้ป่วยเป็นราย ๆ                                     |

้จากรูป 5.9 จอภาพข้อมูลเพื่อโอนข้อมูลผู้ป่วยนอกไป นค1 (Excel File) สามารถอธิบายได้ ด้งนี

- 1) แถบเมนู (Manu Bar) แสดงรายการหลักของโปรแกรมระบบ
- ส่วนกรอกข้อมูลวันที่ที่ผู้ป่วยมารับการรักษา โดยระบุวันที่เริ่มต้นและสิ้นสุด ้จังหวัด โรงพยาบาล ประเภทสิทธิ์ของผู้ป่วย และประเภทผู้ป่วย
- ระบุวันที่และเดือนของการส่งข้อมูล
- ปุ่มคำสั่ง "แก้ไขข้อมูล" โดยจะแก้ไขข้อมูลผู้ป่วยที่เลือกไว้ในส่วนแสดงผล ที่ 7
- และจำนวนรายที่มีข้อ ส่วนสรุปจำนวนรายของผู้ป่วยทั้งหมดที่เลือกไว้ ผิดพถาด
- ระบุเลขที่หนังสือที่เรียกเก็บ ลงวันที่ เบิกจากหน่วยงานใด และใคร์ฟ และ ชื่อแฟ้มข้อมูลที่ต้องการบันทึกข้อมูลไว้
- 7) ส่วนแสดงรายละเอียดข้อมูลผู้ป่วยที่เลือกไว้ในเงื่อนไขที่ระบุใน ส่วนที่ 1 และส่วนที่ 2
- แถบปุ่มคำสั่ง 5 ปุ่ม ประกอบด้วย 8)
  - 8.1) ปุ่มคำสั่ง "เลือกโอนเฉพาะราย"
- 8.2) ปุ่มคำสั่ง "เถือกโอนทั้งหมด" ovrigh
  - 8.3) ปุ่มกำสั่ง "เลือกโอนเฉพาะที่ผ่านการตรวจสอบแล้ว"
  - 8.4) ปุ่มคำสั่ง "ยกเลิกโอนรายที่เลือกไว้"
  - 8.5) ปุ่มกำสั่ง "ไม่โอนข้อมูลทั้งหมด"
  - 8.6) ปุ่มคำสั่ง "ไม่โอนข้อมูลทั้งหมค"
  - 8.7) ปุ่มคำสั่ง "ตกลงโอนข้อมูล"
  - 9) ส่วนแสดงข้อมูลที่ต้องการโอนทั้งหมด

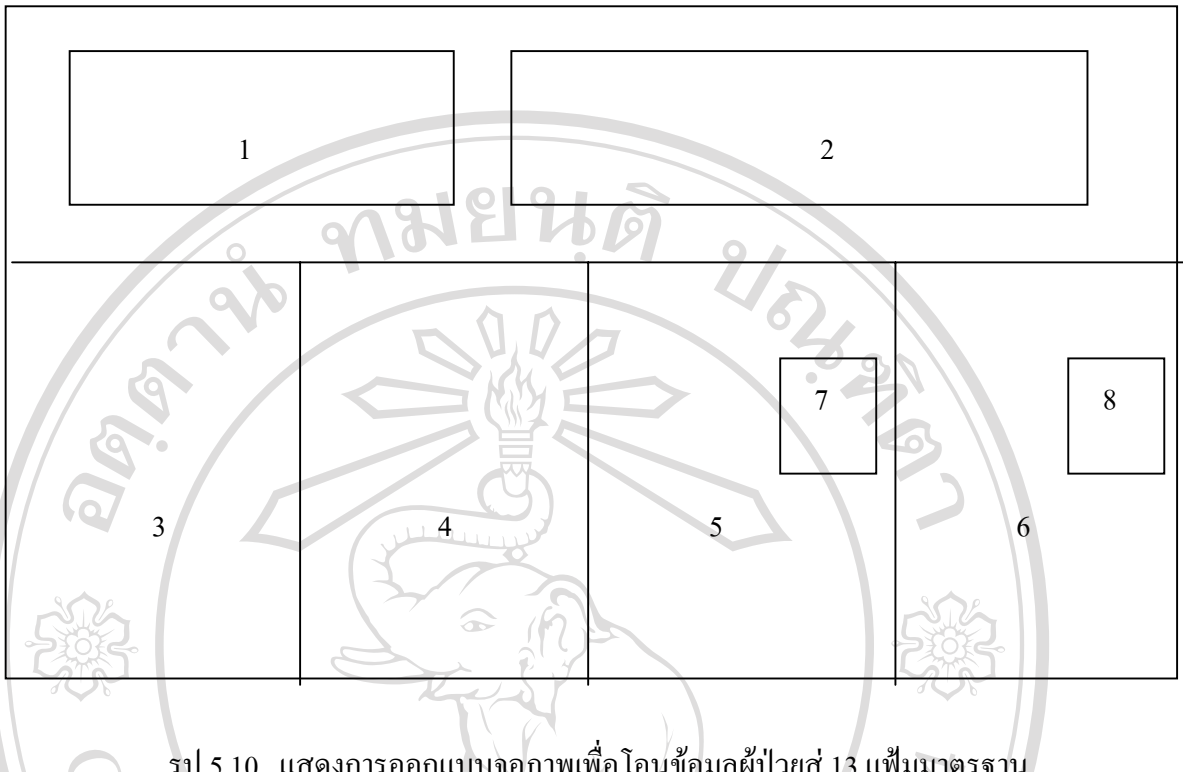

รูป 5.10 แสดงการออกแบบจอภาพเพื่อโอนข้อมูลผู้ป่วยสู่ 13 แฟ้มมาตรฐาน

| งาน            | โอนข้อมูล                                                |
|----------------|----------------------------------------------------------|
| ผู้ใช้         | ผู้ดูแลระบบและผู้ใช้งานทั่วไป                            |
| ลักษณะการใช้งา | น จัดเก็บแขกข้อมูล และโอนข้อมูลผู้ป่วยสู่ 13 แฟ้มมาตรฐาน |

จากรูป 5.10 จอภาพข้อมูลเพื่อโอนข้อมูลผู้ป่วยข้อมูลผู้ป่วยสู่ 13 แฟ้มมาตรฐานสามารถ อธิบายได้ดังนี้

- ส่วนกรอกข้อมูลวันที่ที่ผู้ป่วยมารับการรักษา โดยระบุวันที่ เริ่มต้น ถึงวันสิ้น สุด ประเภทสิทธิของผู้ป่วย การตรวจสอบข้อผิดพลาด และปุ่มแสดงรายการ ผลข้อมูลตามเงื่อนไข niang lai University
- ระบุวันที่และเดือนของการส่งข้อมูล และ
  - reserved 2.1) ปุ่มคำสั่ง "โอนข้อมูล"
  - 2.2) ปุ่มคำสั่ง "Zip 13 แฟ้ม"
  - 2.3) ปุ่มคำสั่ง "จบงาน"

Copyrigh

ส่วนสรุปจำนวนรายของผู้ป่วยในทั้งหมดตามเงื่อนไขที่เลือกไว้ ในข้อ 1

94

- 4) ส่วนสรุปจำนวนรายของผู้ป่วยนอกทั้งหมดตามเงื่อนไขที่เลือกไว้ ในข้อ 1
- สรุปจำนวนรายของผู้ป่วยในที่มีข้อผิดพลาด
- สรุปจำนวนรายของผู้ป่วยนอกที่มีข้อผิดพลาด
- ส่วนให้เลือกประเภทของข้อผิดพลาดของข้อมูลผู้ป่วยใน และปุ่มกำสั่ง "พิมพ์รายงาน"
- ส่วนให้เลือกประเภทของข้อผิดพลาดของข้อมูลผู้ป่วยนอก และปุ่มกำสั่ง "พิมพ์รายงาน"

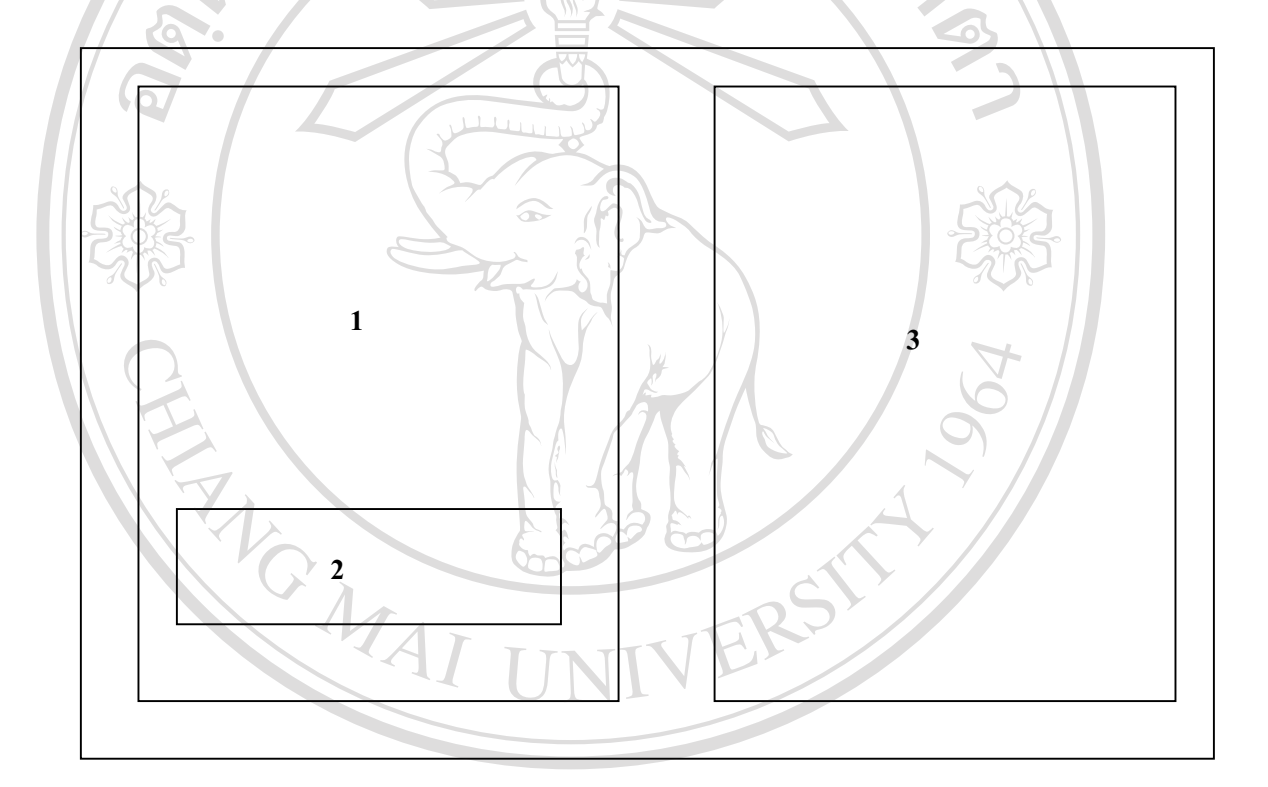

รูป 5.11 แสดงการออกแบบจอภาพเพื่อกำหนดผู้ใช้งานระบบฐานข้อมูลประกันสุขภาพถ้วนหน้า (รายละเอียดกลุ่มผู้ใช้)

| 00 | viu Sht C       | กำหนดรหัสผู้   | งู้ใช้ และรห <b>้</b> | ์สผ่าน | ในการ   | รใช้ระ | ະນນ    | h    | ve     | <b>IS</b> | Y |
|----|-----------------|----------------|-----------------------|--------|---------|--------|--------|------|--------|-----------|---|
|    | ผู้ใช้ 6 8      | ผู้ดูแลระบบ    | S                     | ſ      | e       | S      | e      | r    |        | e         | C |
|    | ลักษณะการใช้งาน | ระบุชื่อ – สกุ | ล และกำห              | นครหั  | สผู้ใช้ | ແລະຈ   | หัสผ่า | นในก | ารใช้ร | ระบบ      |   |

•

te.

А

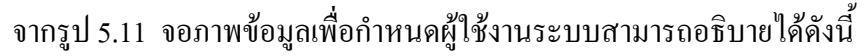

ส่วนบันทึกข้อมูล รหัสผู้ใช้ ชื่อ สกุล กลุ่มผู้ใช้ รหัสผ่าน และยืนยันรหัสผ่าน

2/07/2

2) ปุ่มคำสั่ง

A

- 2.1) ปุ่มคำสั่ง "เพิ่ม"
- 2.2) ปุ่มคำสั่ง "บันทึก"
- 2.3) ปุ่มคำสั่ง "ลบ"
- 2.4) ปุ่มคำสั่ง "แก้ไข"
- 2.5) ปุ่มคำสั่ง "แก้ไขรหัสผ่าน"
- ส่วนแสดงรหัส ชื่อ สกุล ของผู้ใช้งานในระบบทั้งหมด

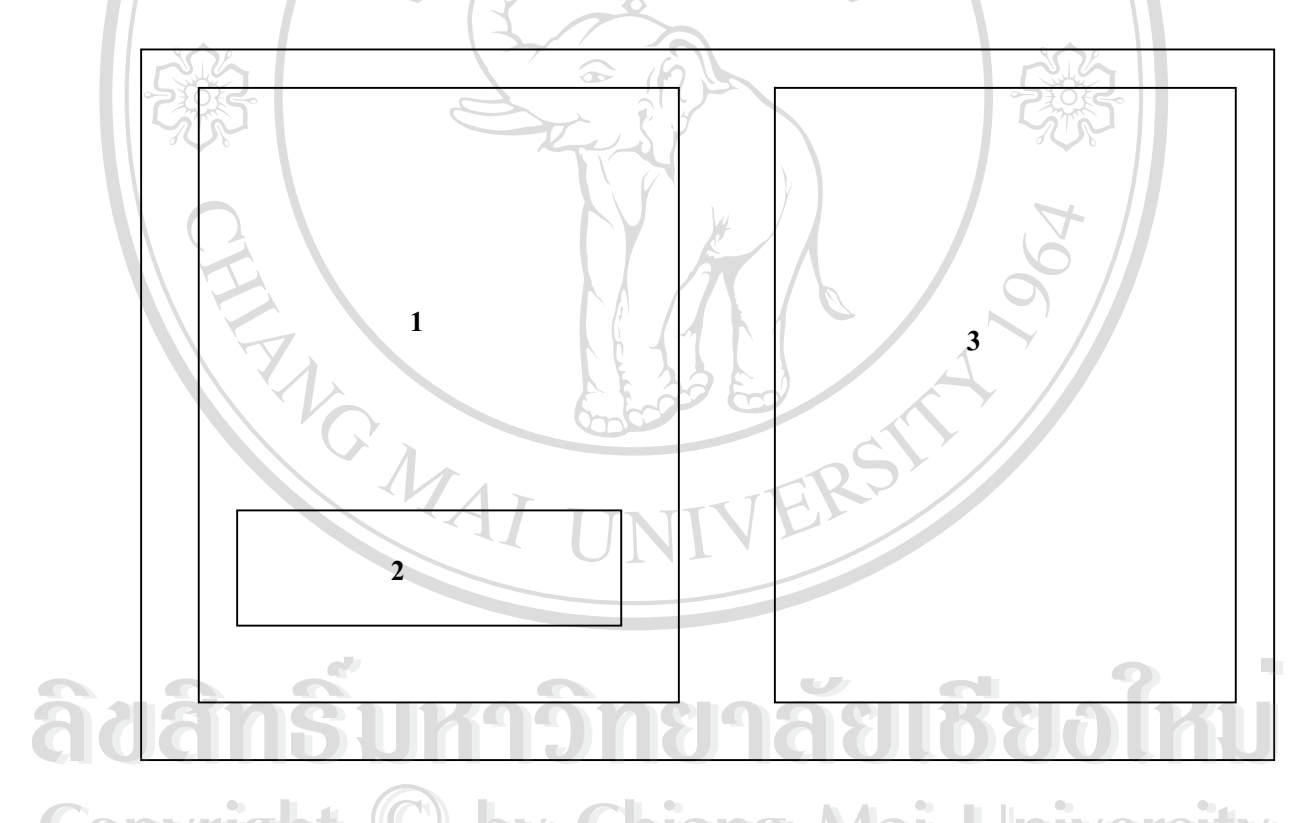

รูป 5.12 แสดงการออกแบบจอภาพเพื่อกำหนดผู้ใช้งานระบบฐานข้อมูลประกันสุขภาพถ้วนหน้า (รายละเอียดโปรแกรม)

| งาน             | กำหนครหัสผู้ใช้ และรหัสผ่านในการใช้ระบบ                    |
|-----------------|------------------------------------------------------------|
| ผู่ใช้          | ผู้ดูแลระบบ                                                |
| ลักษณะการใช้งาน | ระบุชื่อ – สกุล และกำหนครหัสผู้ใช้ และรหัสผ่านในการใช้ระบบ |
|                 | AREKA                                                      |

จากรูป 5.12 จอภาพข้อมูลเพื่อกำหนดผู้ใช้งานระบบ (ส่วนรายละเอียดโปรแกรม) สามารถ อธิบายได้ดังนี้

> ส่วนบันทึกข้อมูล รหัสโปรแกรม ชื่อโปรแกรม รายละเอียดโปรแกรม และ สถานที่จัดเก็บโปรแกรมในเครื่อง

2) ปุ่มคำสั่ง

- 2.1) ปุ่มคำสั่ง "เพิ่ม"
- 2.2) ปุ่มคำสั่ง "บันทึก"
- 2.3) ปุ่มคำสั่ง "ลบ"
- ส่วนแสดงรหัส ชื่อ และการทำงาน ของโปรแกรมในระบบทั้งหมด

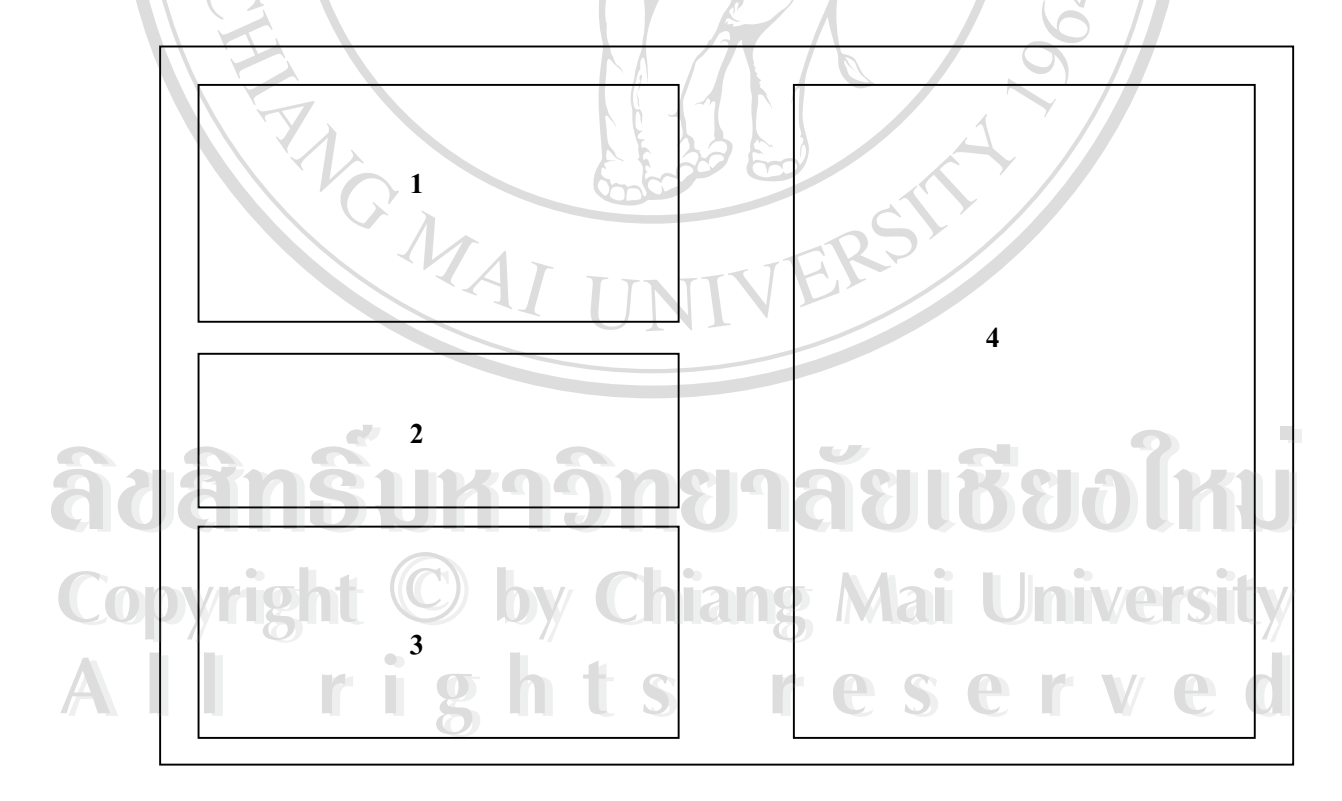

รูป 5.13 แสดงการออกแบบจอภาพเพื่อกำหนดผู้ใช้งานระบบฐานข้อมูลประกันสุขภาพถ้วนหน้า (รายละเอียดกลุ่มโปรแกรม)

| งาน             | กำหนครหัสผู้ใช้ และรหัสผ่านในการใช้ระบบ                    |
|-----------------|------------------------------------------------------------|
| ผู้ใช้          | ผู้ดูแลระบบ                                                |
| ลักษณะการใช้งาน | ระบุชื่อ – สกุล และกำหนครหัสผู้ใช้ และรหัสผ่านในการใช้ระบบ |

จากรูป 5.13 จอภาพข้อมูลเพื่อกำหนดผู้ใช้งานระบบ (ส่วนรายละเอียดโปรแกรม) สามารถ อธิบายได้ดังนี้

> ถ่วนแสดงรายละเอียดของกลุ่มทั้งหมด ประกอบด้วยรหัสกลุ่ม และชื่อกลุ่ม
>  ถ่วนแสดงรายละเอียดข้อมูลรหัสกลุ่มตามการเลือกในส่วนที่1 ซึ่งจะแสดง รายชื่อโปรแกรมที่ถูกกำหนดให้ใช้สำหรับกลุ่มนั้น ๆ ในส่วนที่ 4 ผู้ดูแล ระบบสามารถเพิ่ม หรือลบข้อมูลโปรแกรมสำหรับกลุ่มนั้น ๆ ได้ โดยมีปุ่ม กำสั่ง "บันทึก" สำหรับบันทึกโปรแกรมที่ต้องการเพิ่มให้ และปุ่มกำสั่ง

"ลบ" สำหรับลบโปรแกรมที่เลือกและปรากฏอยู่ออกจากกลุ่มผู้ใช้นั้นได้ 3) ส่วนการเพิ่มรหัสกลุ่มและชื่อกลุ่ม โดยมีปุ่มคำสั่ง "เพิ่ม" เพิ่มข้อมูลใหม่ และ ปุ่มคำสั่ง "บันทึก" สำหรับบันทึกข้อมูลที่เพิ่มเข้ามาไว้ในฐานข้อมูล 4) ส่วนแสดงว่าแต่ละกลุ่มที่เลือกในส่วนที่ 1 สามารถใช้งานโปรแกรมใดได้ บ้าง

âฮâกริ์มหาวิทยาลัยเชียอใหม่ Copyright © by Chiang Mai University All rights reserved

#### 5.2 การออกแบบรายงาน

้การออกแบบรายงาน ประกอบด้วยรายงานต่าง ๆ ดังต่อไปนี้

- รายงานค่ารักษาพยาบาลผู้ป่วยใน
- รายงานรายละเอียดค่ารักษาพยาบาลผู้ป่วยตามค่าน้ำหนักสัมพัทธ์
- รายงานของเบิกค่ารักษาพยาบาลผู้ป่วยบัตรประกันสุขภาพถ้วนหน้า
- รายงานค่ารักษาพยาบาลผู้ป่วยนอก
- รายงานข้อมูลผิดพลาดของ 13 แฟ้มมาตรฐาน
- 5ายงานค่าน้ำหนักสัมพัทธ์

ซึ่งได้ทำการออกแบบรายงานดังกล่าวข้างต้นดังนี้

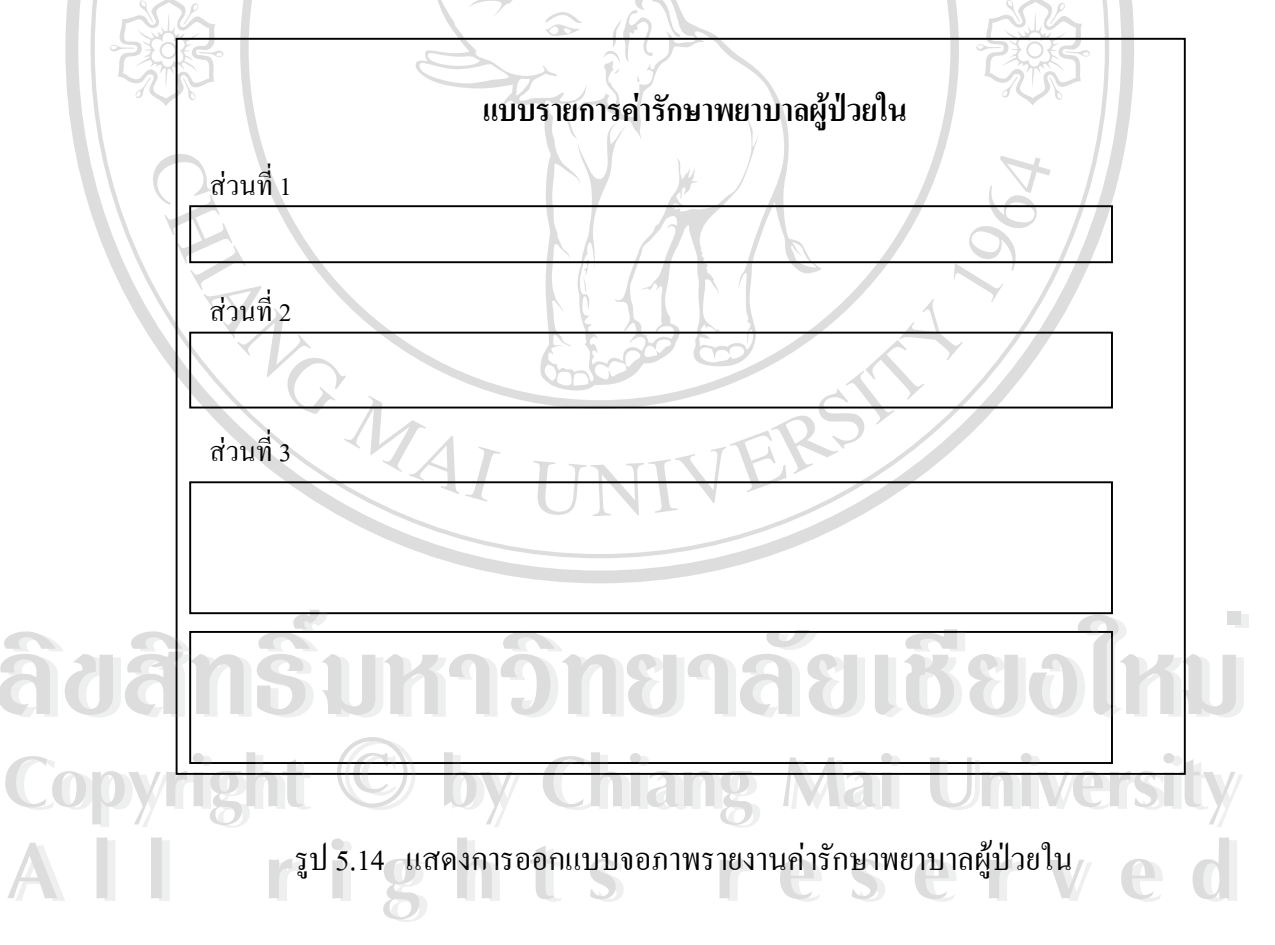

| งาน             | แสดงรายงาน                                      |
|-----------------|-------------------------------------------------|
| ผู้ใช้          | ผู้ใช้ระบบ                                      |
| ลักษณะการใช้งาน | แสดงรายงานรายการก่ารักษาพยาบาลผู้ป่วยในแต่ละราย |

#### โดย ส่วนที่ 1 ประกอบด้วย

- ชื่อหน่วยบริการ
- 2) ประเภทบัตร
- เลขที่บัตรทอง
- เลขที่บัตรประชาชน

# ส่วนที่ 2 ประกอบด้วย

- ชื่อหน่วยให้บริการ
- 2) เลขที่บัญชี
- หน่วยบริการที่ส่งมา
- 4) สาเหตุที่ส่ง
- 5) ข้อมูลพื้นฐานของผู้ป่วย เช่น ชื่อ เพศ อายุ
- การวินิจฉัยโรค การผ่าตัด/หัตถการ สถานภาพการจำหน่าย และสาเหตุการ เจ็บป่วย

2/02/03/19

- ส่วนที่ 3 ประกอบด้วย
  - รายการค่าบริการทางการแพทย์แยกตามประเภทของค่าใช้จ่าย
  - 2) สรุปจำนวนเงินรวม

MAI

ลายเซ็นผู้อำนวยการ และเจ้าหน้าที่ศูนย์ประสานสิทธิ์

ลิขสิทธิ์มหาวิทยาลัยเชียงใหม่ Copyright © by Chiang Mai University All rights reserved

|     |     |     |           |         |              | 0       |       | 918      | 181     | મંદ        |        | 21-     |         |            |          |          |          |       |
|-----|-----|-----|-----------|---------|--------------|---------|-------|----------|---------|------------|--------|---------|---------|------------|----------|----------|----------|-------|
|     |     |     |           |         | 6            |         |       |          |         |            |        | 6       |         | 3          |          |          |          |       |
| err | HN  | AN  | ชื่อ-สกุล | รหัสรพ. | ประเภทสิทธิ์ | อายุ เพ | ศ LOS | Discht I | Pdx sdx | 1 sdx2 sdx | 3 proc | l proc2 | proc3 d | lrg RW Adj | Rw K-rat | te Total | Total Rw | Total |
|     |     | xxx | xxxx      |         | 5021         |         |       |          |         |            |        |         |         | 22         |          |          |          |       |
| Xx  | ллл |     |           | XXXXX   | XXXXXXX      | XX      | Х     | XX X     | xx xx   | xx xx      | xx     | XXX     | xxx     | xxx xx x   | x xxx    | XXX      | XXX      | XXX   |

รูป 5.15 แสดงการออกแบบจอภาพรายงานค่ารักษาพยาบาลผู้ป่วยตามค่าน้ำหนัก

|            | งาน             |            | แสดงร            | รายงาน       |             |             |
|------------|-----------------|------------|------------------|--------------|-------------|-------------|
| <b>S</b> 2 | ผู้ใช้          | เหตุอ      | ผู้ใช้:          | <u>າ</u>     | Rei         | alki        |
| QU         | ลักษณะการใช้งาน | แสดงรายงาน | รายงานค่ารักษาพย | าบาลผู้ป่วยต | ามค่าน้ำหน้ | เ้กสัมพัทธ์ |
| Co         | pyright (       | C) by (    | Chiang           | Mai          | Uni         | versity     |
| A          | ll ri           | ight       | ts r             | es           | e r         | ved         |

|     |               |                 | Ŷ                           | 978181<br>9791               | 4. Q 2                      | 54                      |                        |                |                |                         |      |
|-----|---------------|-----------------|-----------------------------|------------------------------|-----------------------------|-------------------------|------------------------|----------------|----------------|-------------------------|------|
|     |               |                 | 9                           |                              |                             | 1.3                     |                        |                |                |                         |      |
|     |               |                 | รายงานก                     | การักษาพยาบาลผู้ป่วยา        | นอก ปสน. เดือน X            | XXX WA. XXX             | X                      |                |                |                         |      |
|     |               |                 |                             | สังกัด ทา                    | บวงมหาวิทยาลัย              |                         |                        |                |                |                         |      |
|     |               |                 |                             | يا الماليان                  |                             | 7/-                     |                        |                |                |                         |      |
| VN  | ชื่อ-สกุล เพศ | อายุ เลขที่บัตร | Refer No รพ.หลัก ICD10 ICD9 | cm ชันสูตร คลังเลือด รังสี ต | เรวจวินิจฉัยโรค ผ่าตัด ระงั | บับความรู้สึก อุปกรณ์บ่ | ท่าบัดโรค เคมีบำบัด รั | ังสีรักษา ยาแส | ละเวชภัณฑ์ เวา | ช <sup>ิ</sup> ขพื้นฟู่ | รวม  |
| xxx | XXX XXX X     | XX XXXXXX       | XXXXX XXXX XXXX XX          | xxx xxx xxx xxx              | <b>XXXX XXX</b>             | XXXX S                  | XXXX XXX               | XXX            | XXX            | XXX                     | XXXX |
| xxx | XXX XXX X     | XX XXXXXX       | XXXXX XXXX XXXX XXX         | xxx xxx xxx xxx              | XXXX XXX                    | XXXX                    | xxxx xxx               | XXX            | XXX            | XXX                     | XXXX |

รูป 5.16 แสดงการออกแบบจอภาพรายงานก่ารักษาพยาบาลผู้ป่วยนอก

|     | งาน             | แสดงรายงาน                                                 |
|-----|-----------------|------------------------------------------------------------|
| 66  | ผู้ใช้          | ทาเอาอาผู้ใช้ระบบ LOOUN                                    |
| Con | ลักษณะการใช้งาน | แสดงรายงานรายงานก่ารักษาพยาบาลผู้ป่วยนอก ตามช่วงวันที่ระบุ |
|     | 7 6             |                                                            |
| AI  | l ri            | ghts reserved                                              |

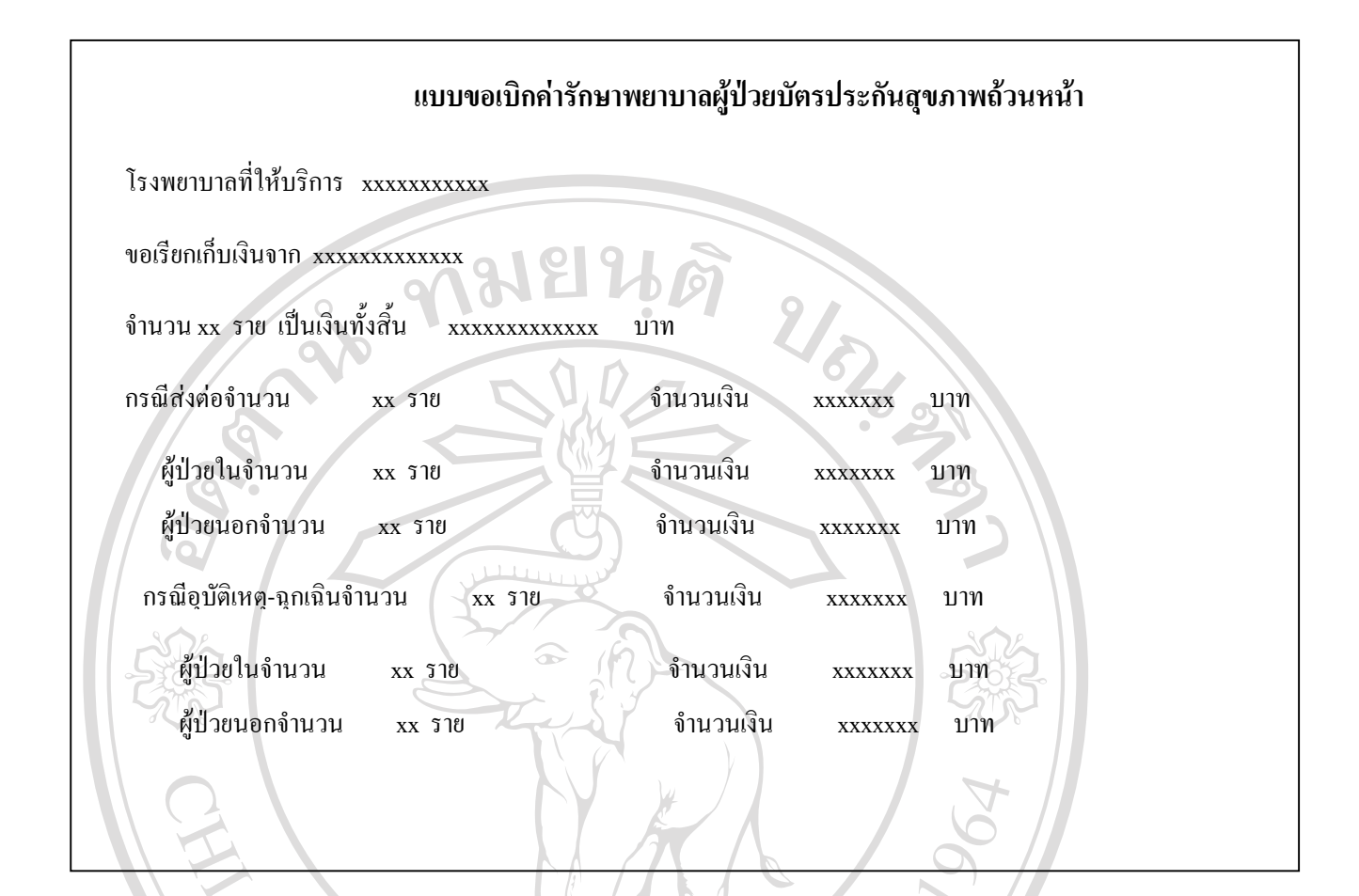

รูป 5.17 แสดงการออกแบบจอภาพรายงานขอเบิกก่ารักษาพยาบาลผู้ป่วยบัตรประกันสุขภาพถ้วนหน้า

1.

| พิเต พิเตวะกา                                                            |              |
|--------------------------------------------------------------------------|--------------|
| ลักษณะการใช้งาน แสดงรายงานรายงานขอเบิกค่ารักษาพยาบาลผู้ป่วยบัตรประกันสุข | บภาพถ้วนหน้า |
| <u>อสกรมหาวกยาลยเชยอเ</u>                                                | KU           |

|                   |      | รายงานข้อมู | ุลผิคพลาคของ 13 แฟ้ | มมาตรฐาน          |                   |
|-------------------|------|-------------|---------------------|-------------------|-------------------|
| ERR วันที่จำหน่าย | HN   | AN/VN       | ชื่อ-สกุล           | เลขที่บัตรประชาชน | รหัสโรงพยาบาลหลัก |
| XXXX XXXXXX       | XXXX | XXXXXXXX    | XXXXX XXXXXX        | ****              | XXXXXX            |
| XXXX XXXXXX       | xxxx | xxxxxxx     | XXXXX XXXXXX        | ****              | XXXXXX            |
|                   | 10   |             |                     |                   |                   |

รูป 5.18 แสดงการออกแบบจอภาพรายงานรายงานข้อมูลผิดพลาดของ 13 แฟ้มมาตรฐาน

ส่วนที่ 1 เป็นส่วนบอกความหมายของรหัสข้อผิดพลาด (Error) แต่ละแบบจากรายงาน เช่น รหัส A - ไม่มีเลขบัตรประชาชน B - เลขที่บัตรประชาชนไม่ครบ 13 หลัก เป็นต้น

| 1112            | แสดงรายงาน                                                          |
|-----------------|---------------------------------------------------------------------|
| ผู้ใช้          | ผู้ใช้ระบบ                                                          |
| ลักษณะการใช้งาน | แสดงรายงานรายงานขอเบิกค่ารักษาพยาบาลผู้ป่วยบัตรประกันสุขภาพถ้วนหน้า |
|                 |                                                                     |
|                 |                                                                     |

| จาก  | วันที่ xx/z | xx/xxxx ถึงวั | รายงานค่าน้ำ<br>ันที่ xx/xx/xxxx ปร | หนักสัมพัทย์<br>ะเภทสิทธ์ xx: | i<br>xxxxx |        |        |      |     |
|------|-------------|---------------|-------------------------------------|-------------------------------|------------|--------|--------|------|-----|
| HN   | AN          | Name          | Hcode                               | ประเภทสิทธิ์                  | RW         | Adj.Rw | K-rate |      |     |
| XXXX | XXXXX       | XXXXXXX       | XXXXX                               | XXX                           | xxxxxx     | XXXXX  | XXXXX  | XXXX |     |
| XXXX | XXXXX       | XXXXXXX       | XXXXX                               | XXX                           | XXXXXX     | XXXXX  | XXXXX  | XXXX |     |
|      |             | e             |                                     |                               |            |        |        |      | 1.0 |

รูป 5.19 แสดงการออกแบบจอภาพรายงานรายงานค่าน้ำหนักสัมพัทธ์

| Со | anu right       | unavsieuru Chiang Mai University |
|----|-----------------|----------------------------------|
|    | ผู้ใช้          | ผู้ใช้ระบบ                       |
|    | ลักษณะการใช้งาน | แสดงรายงานค่าน้ำหนักสัมพัทธ์     |
|    |                 |                                  |